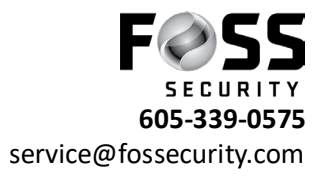

## Add Camera System to Phone App (Avycon Mobile CVMS)

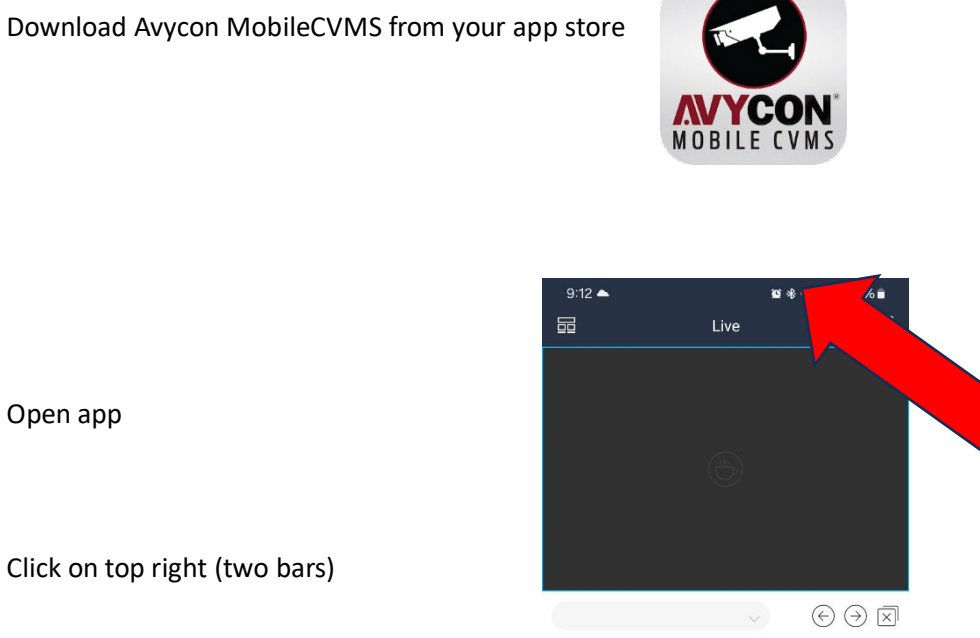

Open app

Click on top right (two bars)

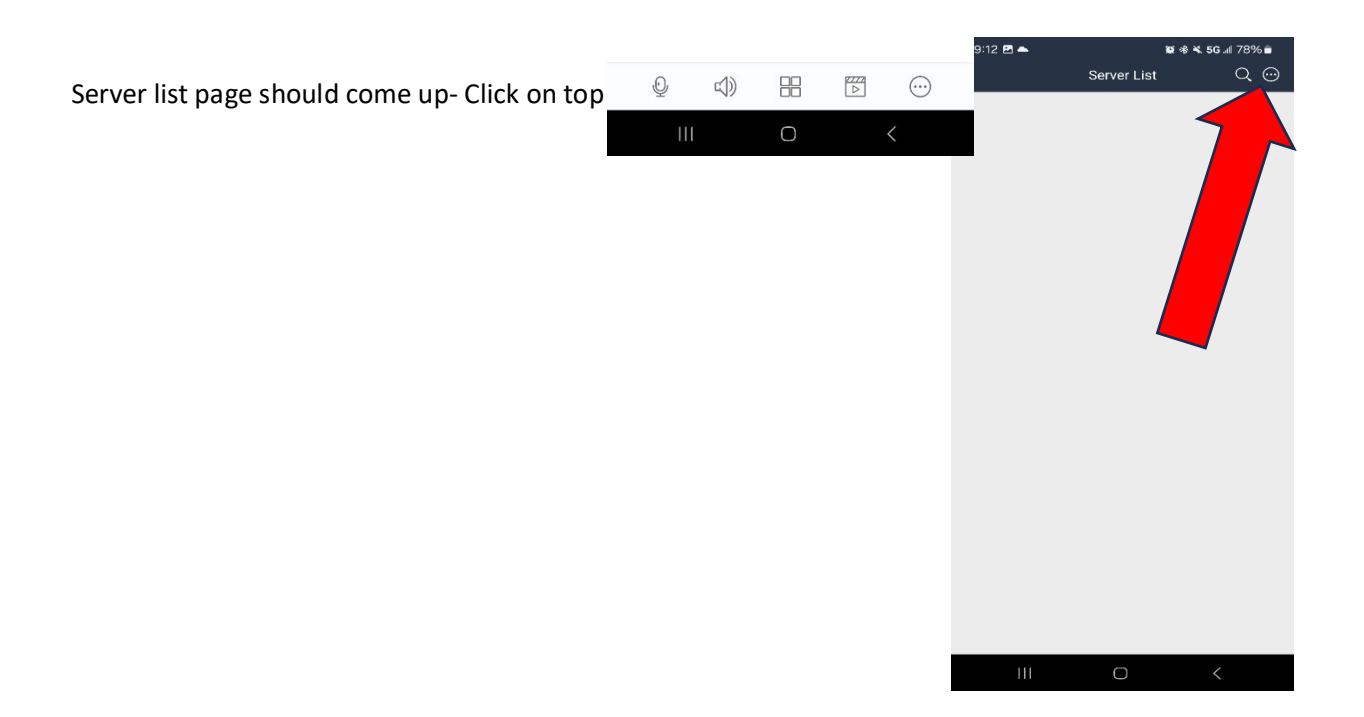

Click on Manual add (unless you have a QR code to scan from old device or from a Foss representative, than you would click Scan Code to Add)

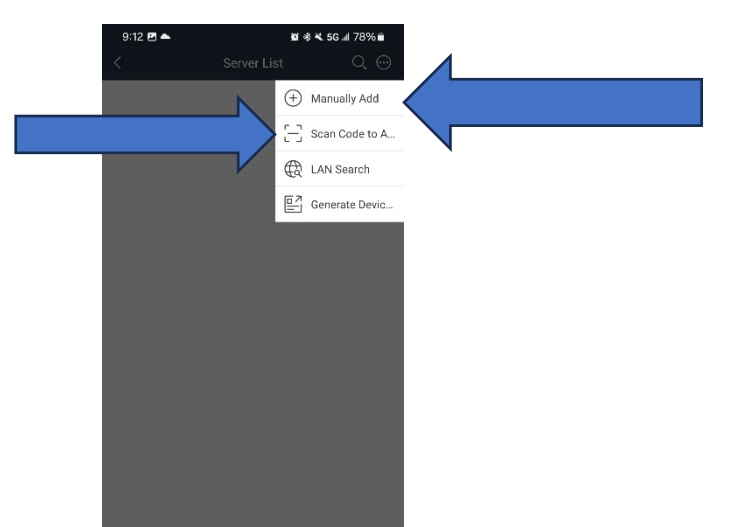

If Manually add was clicked your screen with be on Add Device- Enter in the serial number (NAT) given to you by a Foss representative as well as your user name and password below. (feel free to rename DeviceName1 to whatever you want to name the camera system)

After entering

|                                                  |  | 9:12 🖪 📥     | <b>8</b> * | 💐 5G 💵 78% 💼 |  |
|--------------------------------------------------|--|--------------|------------|--------------|--|
|                                                  |  | <            | Add Device |              |  |
| Serial number, username, and password click Save |  | 🗍 Serial Nun | nber       |              |  |
|                                                  |  |              | nber       |              |  |
|                                                  |  | DeviceNar    | me1        |              |  |
|                                                  |  | A User       |            |              |  |
|                                                  |  | Password     |            |              |  |
|                                                  |  |              |            |              |  |

If you have entered everything in correctly it will have green link bars on the right. Hit the play button and your cameras will automatically pull up for viewing.

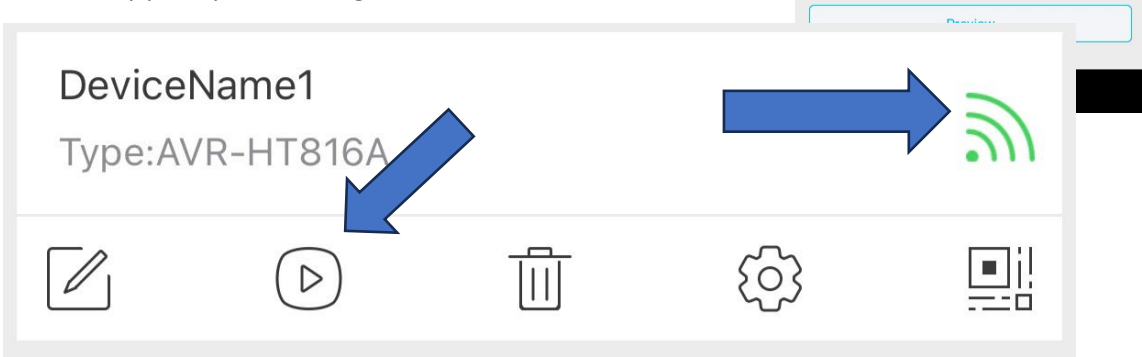